# Streamline使用说明

发布版本:1.0

作者邮箱: <u>cmc@rock-chips.com</u>

日期:2017.12

文件密级:公开资料

#### 前言

#### 概述

#### 产品版本

| 芯片名称 | 内核版本 |
|------|------|
| 全系列  | 4.4  |

#### 读者对象

本文档 (本指南)主要适用于以下工程师:

技术支持工程师

软件开发工程师

#### 修订记录

| 日期         | 版本   | 作者  | 修改说明 |
|------------|------|-----|------|
| 2017-12-25 | V1.0 | 陈谋春 |      |

#### Streamline使用说明

- 1. 介绍
- 2. 抓取数据

3. 分析结果

# 1. 介绍

Streamline是DS5提供的一个性能分析工具,通过抓取cpu和gpu的内部硬件计数器和Kernel的一些软件 tracepoint来实现性能分析,功能比较强大。

### 2. 抓取数据

- 准备工具
  - 1. 首先需要下载ds5,一些新的cpu和gpu可能需要较新的DS5才能支持,我目前用的是5.26版本。DS5是 需要license的,不过可以先申请一个30天的全功能试用license,下载安装和申请license的流程就不在 这里介绍了。
  - 2. 设备端需要和host建立连接,目前支持两种连接方式:adb和网络
  - 3. 需要设备端的root权限,不然没法在设备端运行gatord
  - 4. 需要和固件匹配的符号表, 方便后续的分析
- gatord

设备端需要运行一个守护进程来和host端做交互,早期版本的mali驱动或ds5版本还需要重新编译Kernel的gpu驱动来启用gatord,不过目前新版本的ds5已经没有这个问题了。

ο

1 \$ adb push /path/to/ds5/sw/streamline/bin/\$ARCH/gatord /data/local/ 2 # cd /data/local/ 3 # ./gatord &

• 建立连接

gatord跑起来之后就可以在host端打开Streamline,在左上角点击

| Connection Brows          | er         |                            |  |
|---------------------------|------------|----------------------------|--|
| Connection Browser        |            |                            |  |
| Select a target connectio | n          |                            |  |
| Select a target connectio |            |                            |  |
| Streamline Agent via adb  | _          |                            |  |
| EGP6CYN74U                | adb device | gator v5.61                |  |
|                           |            |                            |  |
|                           |            |                            |  |
|                           |            |                            |  |
|                           |            |                            |  |
|                           |            |                            |  |
|                           |            |                            |  |
|                           |            |                            |  |
|                           |            |                            |  |
|                           |            |                            |  |
|                           |            |                            |  |
|                           |            |                            |  |
|                           |            |                            |  |
|                           |            |                            |  |
|                           |            | Setup Target Cancel Select |  |
|                           |            |                            |  |

选中你要调试的设备,点"select"即可。

• 配置计数器

Streamline支持的计数器和设备相关,在连接完成后,可以点击

| 按钮,会弹出对话框,列出所有支持的计数器                   | 竖:                 |                       |        |
|----------------------------------------|--------------------|-----------------------|--------|
| 😣 🗉 Counter Configuration              |                    |                       |        |
| Choose the target counters to collect. |                    |                       |        |
|                                        |                    |                       |        |
| Connected to adb:EGP6CYN74U.           |                    |                       |        |
|                                        |                    | ×                     |        |
| Available Events                       |                    | Events to Coll        | ect    |
| Cortex-A53                             | 2 of 6 available 🚊 | Cortex-A53            | 6      |
| Branch: Immediate                      | =                  | Branch: Mispredicted  |        |
| Branch: Indirect                       | Ŭ                  | Bus: Access           |        |
| Branch: Mispredicted                   |                    | Cache: L2 data access |        |
| Branch: PC change                      |                    | Clock: Cycles         |        |
| Branch: Potential prediction           |                    | Instruction: Executed |        |
| Branch: Taken                          |                    | Cortex-A72            |        |
| Bus: Access                            |                    | (4(                   |        |
| Bus: Cycle                             |                    |                       |        |
| Bus: Read                              |                    | Event Based Sam       | pling  |
| Bus: Write                             |                    | Threshold             |        |
| Cashar Allacata mada                   |                    |                       |        |
|                                        |                    |                       |        |
|                                        | Load Defaults      | Save                  | Cancel |

左边是可选的计数器,右边是已选的计数器,在可选计数器上双击即可移动到已选计数器,完成后点"save"按钮即可,全部重选可以点击"load defaults"先恢复默认设置。

• 抓取数据

| 计数器选好以后,可以点击 | ) 开启抓取,结束时点击 | 1 1 1 1 1 1 1 1 1 1 1 1 1 1 1 1 1 1 1 | ,这时候会自动跳转到分析界面。 |
|--------------|--------------|---------------------------------------|-----------------|
|--------------|--------------|---------------------------------------|-----------------|

## 3. 分析结果

Streamline相对于传统的profile工具的优势在于:丰富的硬件计数器支持,可以很方便的看到cache,bus和gpu内部状态。

• 加载符号表

右键单击左侧的我们抓取到的数据名称,在弹出的菜单中点击"analyze",会弹出如下对话框:

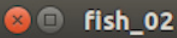

#### Analyze

Choose the settings to produce a new report.

| Analysis           Ø         Process Extra Debug Information (when available)                                                                                                    |
|----------------------------------------------------------------------------------------------------|
| Resolution mode: Normal ‡                                                                                                    |
| Program Images                                                                                                    |
| <ul> <li>\${streamline_results}/fish_02.apc/images/vmlinux</li> <li>\${streamline_results}/fish_02.apc/images/libwebviewchromium.so</li> <li>\${streamline_results}/fish_02.apc/images/libc.so</li> </ul> |
| Cancel Analyze                                                                                                    |

点击红色箭头指向的按钮就可以添加带符号信息的elf文件了。不用全部添加,根据热点添加即可。

• Heat Map

这个视图可以很方便的找到热点线程,点击左下角的

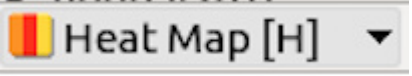

点击▶可以展开各个进程,点击每个线程的名字,可以只显示这个线程的统计值,例如线程的cpu占有率,线程的miss rate等。

时间轴上有个滑块,可以拉伸和移动,以显示某个时间段内的统计数据,类似下图:

| Stream  | line (D  | S-5 5.2 | 6.2)                                              |                                                                  |                          |                                        |                                               | ð 🖮 🗤        | <b>◀)) 18:02 🔱</b>         |
|---------|----------|---------|---------------------------------------------------|------------------------------------------------------------------|--------------------------|----------------------------------------|-----------------------------------------------|--------------|----------------------------|
|         |          |         | 😣 🗇 🗉 Streamline                                  |                                                                  |                          |                                        |                                               |              |                            |
| Q       | 0°C      |         | 🗟 Streamline Data 📃 🗖                             | 😰 Help 🛛 🔂 fish 🔂 fish                                           | 02 🖾                     |                                        |                                               |              | ned int) (/                |
|         |          |         | • 🗱 🌣 adb:EGP6CYN74U 💿 🕐                          | 🔄 Timeline 💋 Call Paths 🔕                                        | Functions 🗟 Code < Log   |                                        |                                               |              |                            |
|         |          |         | 🖑 🗄 🕞 Filter 🛛 🗶 🕞 🖄 🕍                            | <u>}}}</u>                                                       | 5ms 🔻                    | ( 7.079s                               | 0 🖹 🔻 🖬                                       | 🔽 🚳 🖬 🕐      | 0)                         |
|         |          |         | ▶ caffe_gpu                                       | 0.85s 0.9s 0.95s                                                 | 1s 1.05s 1.1s 1.15s 1.2s | 1.25s (1.29s [45ms] 35s                | 1.4s 1.45s 1.5s 1.55s 1.6s                    | 1.65s        | - /                        |
|         |          |         | ► caffe_gpu_02                                    |                                                                  |                          |                                        |                                               |              | a                          |
|         |          |         | ▶ caffe_gpu_03                                    | ► CPU ACTIVITY (A72)                                             | <b>5</b> 0%              | • 49                                   | 9.13%                                         |              | k/arm/boot-                |
|         | 0°C 08:0 | 00      | ► caffe_gpu_04                                    | F System                                                         |                          |                                        |                                               | 1            | lib/libart.                |
|         |          |         | ► caffe_gpu_05                                    | CPU ACTIVITY (A53)                                               |                          | 0.0                                    | 00%                                           |              |                            |
|         |          |         | ► caffe_gpu_06                                    | F System                                                         |                          |                                        |                                               | <b></b> = (  | trtuat addr                |
|         |          | 0       | ► fish                                            | <ul> <li>Branch (A72)</li> <li>F         Mispredicted</li> </ul> | BOK                      |                                        | 18,782                                        |              | ls from /de                |
|         |          |         | ▼ fish 02                                         |                                                                  |                          |                                        |                                               | V            |                            |
|         |          |         | 7s 79ms @ 2017-11-13 16:39:19<br>DS-5 v5.61       | <ul> <li>Branch (A53)</li> <li>Mispredicted</li> </ul>           | 50 K                     | 00                                     |                                               |              | vik-jit-cod                |
| A       |          | СР      | Rockchip RK3399 Evaluation Boar<br>1ms Resolution |                                                                  | N                        |                                        |                                               |              |                            |
|         |          |         | /home/cmc/Documents/Streamline V                  | <ul> <li>Bus (A72)</li> <li>Bus (A72)</li> </ul>                 | 200 K                    |                                        |                                               |              |                            |
| a       |          |         | ► fish_03                                         |                                                                  |                          | •••••••••••••••••••••••••••••••••••••• |                                               | ~~ ~ ~ ~     |                            |
|         |          |         | ► tensorflow                                      | ► Bus (A53) 🗱                                                    | = 50 K                   |                                        |                                               |              |                            |
|         |          |         |                                                   |                                                                  |                          |                                        |                                               |              |                            |
|         |          | 内存      |                                                   | Cache (A72)                                                      | = 300 K                  |                                        |                                               | AAAAAA       |                            |
|         |          |         |                                                   |                                                                  |                          |                                        | (0.013) · · · · · · · · · · · · · · · · · · · | 1            |                            |
| $\geq$  |          |         |                                                   | Cache (A53)                                                      | 90 K                     |                                        |                                               |              |                            |
| 6       |          |         |                                                   |                                                                  |                          |                                        |                                               |              |                            |
|         |          |         |                                                   | =                                                                |                          |                                        |                                               |              |                            |
|         |          | 网络      |                                                   | [idle]                                                           |                          |                                        |                                               |              |                            |
|         |          |         |                                                   | <ul> <li>[acr.browser.barebones</li> </ul>                       |                          |                                        |                                               |              |                            |
| -~-     |          |         |                                                   | {Chrome_InProcRe #14                                             |                          |                                        |                                               |              | a the second second second |
|         |          |         |                                                   | {Chrome_InProcGp #15<br>{PenderThread #1470}                     |                          |                                        |                                               |              |                            |
| <u></u> |          |         |                                                   | {mali-cmar-backe #1443}                                          |                          |                                        |                                               |              |                            |
| 14-     | •        |         |                                                   | Jacr browser barebone                                            |                          | Appotation Filter                      |                                               |              |                            |
|         |          |         |                                                   | Row Fill                                                         | A.1                      | Annotation Filter                      |                                               | O ACCIVICY V |                            |
|         |          | 1       |                                                   |                                                                  |                          |                                        |                                               |              |                            |

• Core Map

这个视图可以看到每个线程各个时刻都在那个core上跑,对于看调度问题比较方便,比如不合理的cpu迁移。

• Cluster Map

这个视图可以看到每个线程在当前跑在哪个cluster,可以分析是否有不合理的大小核迁移导致性能下降。

• Samples

这个视图可以分析每个时间片内函数的cpu占比,时间片可以通过上面时间轴上的滑块控制,对于分析热点函数比较有用。

• Processes

这个视图可以分析热点进程的cpu占比。

• Functions

点击上部的"functions"选项卡,可以看到整个抓取周期内的函数热点统计,如下图所示:

|     |       | Ps  | 😣 🗇 🗉 Streamline                                  |                                                                                                    |                                                     |        |        |        |          |           |                       |       |               |
|-----|-------|-----|---------------------------------------------------|----------------------------------------------------------------------------------------------------|-----------------------------------------------------|--------|--------|--------|----------|-----------|-----------------------|-------|---------------|
| 0°C |       |     | 🗟 Streamline Data 👘 🗖                             | 🕼 Help 🛛 🗟 fish                                                                                                    | Ish_02 ∞                                            |        |        |        |          |           |                       | - 0   | jned int)     |
|     |       |     | ● 🖽 🏶 adb:EGP6CYN74U 💿 ⑦                          | 🔜 Timeline 💋 Call P                                                                                                    | aths 💊 Functions 🗟 Code ؇ Log                       |        |        |        |          |           |                       |       |               |
| 1   |       |     | 🔗 🕀 🛱 Filter 🛛 🗶 🍋 🖄 🖄                            | A 3 🔩 🔐 Row Filte                                                                                                    | 3 🐜 🔂 Row Filter                                    |        |        |        |          | 1 1       | 1 1,547 (3.62%) 🔬 🧿 🚽 |       |               |
|     |       |     | h coffe anu                                       |                                                                                                    | Function Name                                       | Self 🔻 | % Self | Total  | % Total  | Instances | Stack                 | Size  | so)           |
|     |       |     | r carre_gpu                                       | cpuidle enter state                                                                                                    |                                                     | 17,746 | 41.50% | 17.746 | 41.50%   | 1         | 640                   | 788   |               |
|     |       |     | ▶ caffe_gpu_02                                    | <unknown code="" in="" lit<="" td=""><td>GLES mali.so&gt;</td><td>2,601</td><td>6.08%</td><td>2.601</td><td>6.08%</td><td>8</td><td>0</td><td>2</td><td></td></unknown>                        | GLES mali.so>                                       | 2,601  | 6.08%  | 2.601  | 6.08%    | 8         | 0                     | 2     |               |
|     |       |     | ► caffe gpu 03                                    | accum_dump_buffer                                                                                                    |                                                     | 2,531  | 5.92%  | 2,531  | 5.92%    | 1         | 0                     | 80    | rk/arm/b      |
|     |       |     |                                                   | _raw_spin_unlock_in                                                                                                    | 3                                                   | 2,054  | 4.80%  | 2,054  | 4.80%    | 66        | 128                   | 64    | lib/lib       |
| 0.0 | 08:00 |     | ▶ caffe_gpu_04                                    | sk_fill_path(const Sk                                                                                                    | Path&, const SkIRect&, SkBlitter*, int, int,        | 1,547  | 3.62%  | 1,547  | 3.62%    | 1         | 3,072                 | 928   | ,             |
|     |       |     | ► caffe gpu 05                                    | _raw_spin_unlock_ir                                                                                                    | grestore                                            | 919    | 2.15%  | 919    | 2.15%    | 52        | 128                   | 64    | an 195 - 2000 |
|     |       |     |                                                   | SkAlphaRuns::Break                                                                                                    | short*, unsigned char*, int, int)                   | 825    | 1.93%  | 825    | 1.93%    | 1         | 80                    | 128   | /irtual -     |
|     |       |     | ► caffe_gpu_06                                    | SuperBlitter::blitH(in                                                                                                    | t, int, int)                                        | 771    | 1.80%  | 771    | 1.80%    | 1         | 192                   | 364   | ls from       |
|     |       | 0   | ► fish                                            | <unknown code="" ga<="" in="" td=""><td>itord&gt;</td><td>527</td><td>1.23%</td><td>527</td><td>1.23%</td><td>5</td><td>0</td><td>2</td><td>JUS TION</td></unknown>                            | itord>                                              | 527    | 1.23%  | 527    | 1.23%    | 5         | 0                     | 2     | JUS TION      |
| 1   |       |     |                                                   | <unknown code="" in="" sy<="" td=""><td>stem_server&gt;</td><td>435</td><td>1.02%</td><td>435</td><td>1.02%</td><td>13</td><td>0</td><td>2</td><td></td></unknown>                             | stem_server>                                        | 435    | 1.02%  | 435    | 1.02%    | 13        | 0                     | 2     |               |
|     |       |     | 75 79ms @ 2017-11-13 16:39:19                     | memcpy                                                                                                    |                                                     | 377    | 0.88%  | 377    | 0.88%    | 7         | 0                     | 592   | so)           |
|     |       |     |                                                   | memset                                                                                                    |                                                     | 344    | 0.80%  | 344    | 0.80%    | 8         | 0                     | 272   | .vik-jit      |
|     |       | CP  | Rockchip RK3399 Evaluation Boar<br>1ms Resolution | do_softirq                                                                                                    |                                                     | 251    | 0.59%  | 251    | 0.59%    | 32        | 1,408                 | 864   |               |
|     |       |     | /home/cmc/Documents/Streamline 🔍                  | <unknown code="" in="" lit<="" td=""><td>art.so&gt;</td><td>231</td><td>0.54%</td><td>231</td><td>0.54%</td><td>2</td><td>0</td><td>2</td><td></td></unknown>                                  | art.so>                                             | 231    | 0.54%  | 231    | 0.54%    | 2         | 0                     | 2     |               |
| 7   |       |     | ► fish_03                                         | SkTIntroSort <skedg< td=""><td>e*, SkTPointerCompareLT<skedge>&gt;(void,</skedge></td><td>227</td><td>0.53%</td><td>227</td><td>0.53%</td><td>1</td><td>192</td><td>656</td><td></td></skedg<> | e*, SkTPointerCompareLT <skedge>&gt;(void,</skedge> | 227    | 0.53%  | 227    | 0.53%    | 1         | 192                   | 656   |               |
|     |       | 6   | · 131_05                                          | SkPathRef::Editor::E                                                                                                    | ditor(sk_sp <skpathref>*, int, int)</skpathref>     | 194    | 0.45%  | 194    | 0.45%    | 1         | 128                   | 260   |               |
|     |       |     | <ul> <li>tensorflow</li> </ul>                    | ipt_do_table                                                                                                    |                                                     | 187    | 0.44%  | 187    | 0.44%    | 5         | 2,944                 | 1,552 |               |
| 7   |       |     |                                                   | arch_cpu_idle                                                                                                    |                                                     | 186    | 0.44%  | 186    | 0.44%    | 1         | 384                   | 388   |               |
|     |       |     |                                                   | SkA8_Coverage_Blitt                                                                                                    | er::blitAntiH(int, int, const unsigned char         | 157    | 0.37%  | 157    | 0.37%    | 1         | 96                    | 68    |               |
|     |       | 内存  |                                                   | dma_clean_range                                                                                                    |                                                     | 154    | 0.36%  | 154    | 0.36%    | 6         | 0                     | 48    |               |
|     |       |     |                                                   | divsi3                                                                                                    |                                                     | 131    | 0.31%  | 131    | 0.31%    | 2         | 0                     | 220   |               |
|     |       |     |                                                   | pthread_mutex_lock                                                                                                    |                                                     | 129    | 0.30%  | 131 (  | 0.31%) % | 11        | 0                     | 64    |               |
| 2   |       | 6   |                                                   | .plt [libwebviewchro                                                                                                    | mium.so]                                            | 119    | 0.28%  | 119    | 0.28%    | 8         | 0                     | 4,148 |               |
|     |       |     |                                                   | pi_memcpy                                                                                                    | Long to the second                                  | 116    | 0.27%  | 116    | 0.27%    | 5         | 0                     | 384   |               |
|     |       |     |                                                   | <unknown code="" in="" lit<="" td=""><td>hwui.so&gt;</td><td>108</td><td>0.25%</td><td>108</td><td>0.25%</td><td>3</td><td>0</td><td>2</td><td></td></unknown>                                 | hwui.so>                                            | 108    | 0.25%  | 108    | 0.25%    | 3         | 0                     | 2     |               |
|     |       |     |                                                   | <unknown code="" in="" ke<="" td=""><td>rnel&gt;</td><td>100</td><td>0.23%</td><td>100</td><td>0.23%</td><td>1</td><td>0</td><td>2</td><td></td></unknown>                                     | rnel>                                               | 100    | 0.23%  | 100    | 0.23%    | 1         | 0                     | 2     |               |
|     |       |     |                                                   | <unknown code="" in="" lit<="" td=""><td>outils.so&gt;</td><td>97</td><td>0.23%</td><td>97</td><td>0.23%</td><td>10</td><td>0</td><td>2</td><td></td></unknown>                                | outils.so>                                          | 97     | 0.23%  | 97     | 0.23%    | 10        | 0                     | 2     |               |
|     |       | PAR |                                                   | aaa_waik_edges(SKA                                                                                                    | nalyticedge", SkAnalyticedge", SkPath::Fl           | 96     | 0.22%  | 96     | 0.22%    | 1         | 928                   | 5,964 |               |
|     |       |     |                                                   | _raw_spin_lock                                                                                                    |                                                     | 95     | 0.22%  | 95     | 0.22%    | 10        | 0                     | 08    |               |
|     |       |     |                                                   | pthread_mutex_unic                                                                                                    | ICK                                                 | 94     | 0.22%  | 94     | 0.22%    | 9         | 0                     | 198   |               |
|     |       |     |                                                   | intee                                                                                                    | hinderset                                           | 91     | 0.21%  | 91     | 0.21%    | 9         | 0                     | 1,088 |               |
|     |       |     |                                                   | sunknown code in lit                                                                                                    | vsomposor rk20board.co>                             | 90     | 0.21%  | 90     | 0.21%    | /         | 0                     | 2     |               |
|     |       |     |                                                   | <unknown code="" in="" ny<="" td=""><td>vcomposer.rksoboard.s0&gt;</td><td>87</td><td>0.20%</td><td>8/</td><td>0.10%</td><td>2</td><td>1 0 2 0</td><td>200</td><td></td></unknown>             | vcomposer.rksoboard.s0>                             | 87     | 0.20%  | 8/     | 0.10%    | 2         | 1 0 2 0               | 200   |               |
| -1  |       |     |                                                   | refresh_cpu_vm_stat                                                                                                    | 2121013                                             | 83     | 0.19%  | 83     | 0.19%    | -         | 1,920                 | 288   |               |
| - I |       |     |                                                   |                                                                                                    |                                                     |        |        |        |          |           |                       | ) F)  |               |

• Call Paths

如果想看函数的调用关系,可以切换到"call paths"选项卡